## TortoiseSVN 下载说明

首先,打开百度搜索"TortoiseSVN下载",点击

VisualSVN | Download TortoiseSVN

查看此网页的中文翻译,请点击<u>翻译此页</u> VisualSVN - Subversion plugin for Visual Studio... TortoiseSVN is a free Windows Subversion n client. VisualSVN uses TortoiseSVN for most of the dialogs. But... https://www.visualsvn.com/visu... - 百度快照

软件分为 32 位和 64 位版本,下载时请根据自己的系统位数进行下载;

| VISUALSVA                                                                                                    | L.                                                                                                    | download licensing                                                  |
|----------------------------------------------------------------------------------------------------|----------------------------------------------------------------------------------------------------|---------------------------------------------------------------------|
| VISUALSVN<br>overview<br>features<br>download //<br>screenshots<br>demo<br>documentation                                                                 | VISUAL <b>SVN</b> // Download TortoiseSVN                                                                                                    |                                                                     |
| Ucensing<br>license agreement<br>version history<br>customers<br>VISUALSVN SERVER<br>COMPANY<br>SUPPORT                                                  | TortoiseSVN 32 bit<br><u> download now</u><br>VERSION 1.10.0 ~14 MB                                                                                                    | TortoiseSVN 64 bit<br><u> download now</u><br>VERSION 1.10.0 ~17 MB |
| Search   News  Upgrade to Apache Subversion 1.10 learm more VisualSVN Server 3.8.1 Patch Released learm more VisualSVN 6.1 Released VisualSVN Server 3.8 | TortoiseSVN is a free Windows Subversion client.<br>VisualSVN uses TortoiseSVN for most of the dialogs. But "Add Solution" wizard, "Get Solution" command and Visual<br>Studio integration (status icons, transparent file operations etc.) do not depend on TortoiseSVN.<br>More information about TortoiseSVN can be found on its <u>web site</u> . |                                                                     |
| Released<br>learn more<br>subscribe                                                                                                    | © 2005-2018 VisualSVN Software Ltd.<br>All rights reserved.<br>Terms of Service Privacy Policy                                                                                                    | in У f G                                                            |

下载好软件后,双击程序进行安装,点击"Next"; 在许可证协议页面,选择"IAccept the terms in the License Agreement",点击"Next"; 在自定义选项页面,可以选择安装目录,也可以直接点击"Next"进行安装; 点击"Install"开始安装; 安装完成后,点击"Finsh"即完成安装。